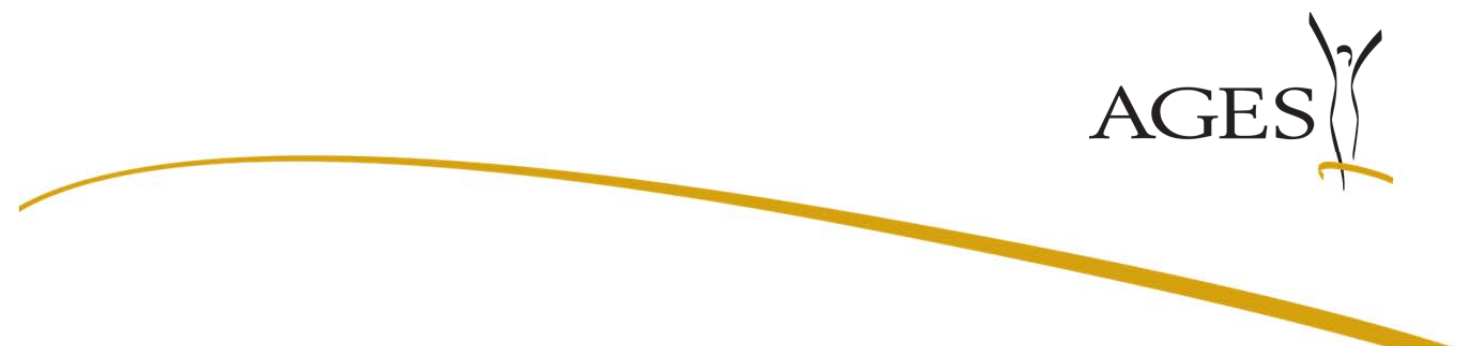

# Leitfaden für das eService "Zulassung und Lifecycle ASP"

# Inhalt:

| Leitfaden für das eService "Zulassung und Lifecycle ASP"                | . 1 |
|-------------------------------------------------------------------------|-----|
| Login                                                                   | . 2 |
| Kein Anbringen (=Verfahren) zur Zeit aktiv                              | . 3 |
| Verfahren "aktiv"                                                       | . 4 |
| Neue Kommunikation zum Verfahren                                        | . 5 |
| Auf eine Kommunikation antworten                                        | . 7 |
| Keine neue Kommunikation                                                | . 9 |
| "Freiwillige Nachreichung" = Übermittlung von Dokumenten ohne vorherige |     |
| Kommunikation des BASG/AGES MEA                                         | 10  |

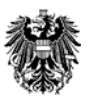

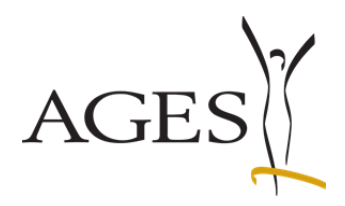

# 1.1. Login

https://eservices.basg.gv.at/

Geben Sie Ihren Benutzernamen und Ihr Passwort ein.

| DEUTSCH ENGLISCH Bundesamt für Sicherheit im Gesundheitswesen ACES To Sengassee 5 1200 Vienna | *                            | Bundesamt für Sicherheit im Gesundheitswese<br>AGES Medizinmarktaufsicht |
|-----------------------------------------------------------------------------------------------|------------------------------|--------------------------------------------------------------------------|
| 94.07.2013   13:47 Uhr                                                                        |                              | Help for Login                                                           |
| Login                                                                                         | Username * 1<br>Password * 1 |                                                                          |
|                                                                                               | Submit new password?         |                                                                          |
|                                                                                               |                              |                                                                          |

|                     |                                |        | Eingeloggt als: The Alchemist / Merlin Magi<br>Security Cla                     |
|---------------------|--------------------------------|--------|---------------------------------------------------------------------------------|
| Applications        | Change Password Help           |        | Abmelde                                                                         |
|                     | Application                    | Status | Description                                                                     |
| BRV                 | Benutzer- und Rechteverwaltung | BASG   | Bearbeiten von Benutzern des Stammportals durch den Organisations-Administrator |
| ×                   | Berechtigung beantragen        | BASG   |                                                                                 |
| ×                   | Berechtigung beantragen (E)    | BASG   |                                                                                 |
| ×                   | Zulassung und Lifecycle ASP    | BASG   |                                                                                 |
| 5   eServices - 1.4 | <sup>19</sup> 1)4)             |        |                                                                                 |

Klicken Sie auf "Zulassung und Lifecycle ASP".

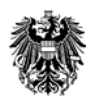

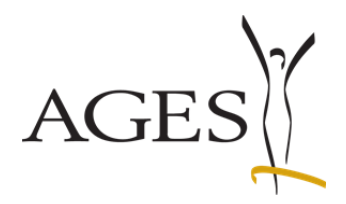

### 1.2. Kein Anbringen (=Verfahren) zur Zeit aktiv

| DEUTSCH   ENGLISCH                                                                                                    |                                                                        | Zurü                                                     | ick zum Portal   I                                                                                     | Kontakt   Impressum   FAQ   Support                                                                                                    |
|----------------------------------------------------------------------------------------------------|------------------------------------------------------------------------|----------------------------------------------------------|----------------------------------------------------------------------------------------------------|----------------------------------------------------------------------------------------------------|
| Bundesamt für Sicherheit im (<br>Medizinmarktaufsicht<br>Traisengasse 5<br>1200 Wien                                                                                                    | Gesundheitswesen                                                       |                                                          | Bundesamt fü<br>AGES Medizin                                                                           | ir Sicherheit im Gesundheitswesen<br>marktaufsicht                                                                                                 |
| 04.07.2013   13:50 Uhr                                                                                                    |                                                                        |                                                          |                                                                                                    |                                                                                                    |
|                                                                                                    |                                                                        | angemelo                                                 | det als <b>the.alche</b> n                                                                             | nist@merlin.ac.at, Merlin Magic Ltd                                                                                                    |
| eServices "Zulassung und<br>Lifecycle von<br>Arzneispezialitäten"                                                                                                    | Home                                                                   |                                                          |                                                                                                    |                                                                                                    |
| Laufende Anbringen                                                                                                    | _                                                                      |                                                          |                                                                                                    |                                                                                                    |
|                                                                                                    |                                                                        |                                                          |                                                                                                    |                                                                                                    |
|                                                                                                    |                                                                        |                                                          |                                                                                                    |                                                                                                    |
|                                                                                                    |                                                                        |                                                          |                                                                                                    | Kabas                                                                                                    |
|                                                                                                    |                                                                        |                                                          |                                                                                                    | Keine<br>Verfahrens                                                                                                    |
|                                                                                                    |                                                                        |                                                          |                                                                                                    | Nummer                                                                                                    |
|                                                                                                    |                                                                        |                                                          |                                                                                                    |                                                                                                    |
|                                                                                                    |                                                                        |                                                          |                                                                                                    |                                                                                                    |
|                                                                                                    |                                                                        |                                                          |                                                                                                    |                                                                                                    |
|                                                                                                    |                                                                        |                                                          |                                                                                                    |                                                                                                    |
|                                                                                                    |                                                                        |                                                          |                                                                                                    |                                                                                                    |
|                                                                                                    |                                                                        |                                                          |                                                                                                    |                                                                                                    |
| EUTSCH   ENGLISCH                                                                                                    |                                                                        | Zuri                                                     | ick zum Portal                                                                                         | Kontakt   Impressum   FAQ   Support                                                                                                    |
| EUTSCH   ENGLISCH<br>Bundesamt für Sicherheit im G<br>Medizinmarktaufsicht<br>Traisengasse 5<br>1200 Wien                                                                                                    | iesundheitswesen                                                       | Zuri                                                     | ick zum Portal  <br>Bundesamt f                                                                        | Kontakt   Impressum   FAQ   Support<br>ür Sicherheit im Gesundheitswesen<br>nmarktaufsicht                                                         |
| EUTSCH   EHGLISCH<br>Bundesamt für Sicherheit im G<br>Medizinmarktaufsicht<br>Traisengasse 5<br>1200 Wien<br>4.07.2013   13:51 Uhr                                                                                                    | esundheitswesen                                                        | Zuri                                                     | ick zum Portal  <br>Bundesamt f<br>AGES Medizin                                                        | Kontakt   Impressum   FAQ   Support<br>ür Sicherheit im Gesundheitswesen<br>ımarktaufsicht                                                         |
| EUTSCH   ENGLISCH<br>Bundesamt für Sicherheit im G<br>Medizinmarktaufsicht<br>Traisengasse 5<br>1200 Wien<br>4.07.2013   13:51 Uhr                                                                                                    | iesundheitswesen                                                       | Zuri                                                     | ick zum Portal  <br>Bundesamt f<br>AGES Medizin                                                        | Kontakt   Impressum   FAQ   Support<br>ür Sicherheit im Gesundheitswesen<br>nmarktaufsicht<br>mist@merlin.ac.at, Merlin Magic Ltd                  |
| EUTSCH   EHGLISCH<br>Bundesamt für Sicherheit im G<br>Medizinmarktaufsicht<br>Traisengasse 5<br>1200 Wien<br>4.07.2013   13:51 Uhr<br>4.07.2013   13:51 Uhr                                                                                                    | iesundheitswesen                                                       | Zuri                                                     | ick zum Portal  <br>Bundesamt f<br>AGES Medizin<br>det als the.alcher                                  | Kontakt   Impressum   FAQ   Support<br>ür Sicherheit im Gesundheitswesen<br>nmarktaufsicht<br>mist@merlin.ac.at, Merlin Magic Ltd                  |
| EUTSCH   ENGLISCH<br>Bundesamt für Sicherheit im G<br>Medizinmarktaufsicht<br>Traisengasse 5<br>1200 Wien<br>4.07.2013   13:51 Uhr<br>4.07.2013   13:51 Uhr<br>=Services "Zulassung und<br>Lifecycle von<br>traneispezialitäten"<br>aufende Anbringen                      | Laufende Anbringen                                                     | Zurt<br>Soor<br>angemei                                  | ick zum Portal  <br>Bundesamt f<br>AGES Medizir<br>det als the.alcher                                  | Kontakt   Impressum   FAQ   Support<br>ür Sicherheit im Gesundheitswesen<br>nmarktaufsicht<br>mist@merlin.ac.at, Merlin Magic Ltd                  |
| EUTSCH   EHGLISCH<br>Bundesamt für Sicherheit im G<br>Medizinmarktaufsicht<br>Traisengasse 5<br>1200 Wien<br>107.2013   13:51 Uhr<br>107.2013   13:51 Uhr<br>Services "Zulassung und<br>ifecycle von<br>urzneispezialitäten"<br>aufende Anbringen                          | Laufende Anbringen                                                     | Zuri<br>angemei<br>Name des Betrachtungsobjekts          | ick zum Portal  <br>Bundesamt f<br>AGES Medizin<br>det als the.alcher<br>Engangsdatum                  | Kontakt   Impressum   FAQ   Support<br>ür Sicherheit im Gesundheitswesen<br>marktaufsicht<br>mist@merlin.ac.at, Merlin Magic Ltd                   |
| EUTSCH   EHGLISCH<br>Bundesamt für Sicherheit im G<br>Medizinmarklaufsicht<br>Traisengesse 5<br>1200 Wien<br>4.07.2013   13:51 Ubr<br>4.07.2013   13:51 Ubr<br>4.07.2013   13:51 Ubr<br>4.07.2013   13:51 Ubr<br>4.07.2014 von<br>Arrenispezialitäten"<br>Aufende Anbrogen | Laufende Anbringen                                                     | Zuri<br>angemel<br>Name des Betrachtungsobjekts          | ick zum Portal  <br>Bundesamt f<br>AGES Medizin<br>det als the.alchen<br>Engangsdatum                  | Kontakt   Impressum   FAQ   Support<br>ür Sicherheit im Gesundheitswesen<br>nmarktaufsicht<br>mist@merlin.ac.at, Herlin Hagic Ltd                  |
| EUTSCH   ENGLISCH<br>Bundesamt für Sicherheit im G<br>Medizinmarktaufsicht<br>Traisengasse 5<br>1200 Wien<br>4.07.2013   13:51 Ukr<br>eServices "Zulassung und<br>Lifecycle von<br>Arzneispezialitäten"<br>.aufende Antringen<br>Klick                                     | Esundheitswesen                                                        | Zuri<br>angemek                                          | ick zum Portal  <br>Bundesamt f<br>AGES Medizin<br>det als the.alcher<br>Eingengsdatum                 | Kontakt   Impressum   FAQ   Support<br>ür Sicherheit im Gesundheitswesen<br>marktaufsicht<br>mist@merlin.ac.at, Merlin Magic Ltd                   |
| EUTSCH   EHGLISCH<br>Bundesamt für Sicherheit im G<br>Medizinmarktaufsicht<br>Traisengasse 5<br>1200 Wien<br>4.07.2013   13:51 Uhr<br>eServices "Zulassung und<br>Lifecycle von<br>Arzneispezialitäten"<br>aufende Anbringen<br>Klick                                      | iesundheitswesen                                                       | Zuri<br>Sigis<br>angemel<br>Name des Betrachtungsobjekts | ick zum Portal  <br>Bundesamt f<br>AGES Medizin<br>det als the.alcher                                  | Kontakt   Impressum   FAQ   Support<br>ür Sicherheit im Gesundheitswesen<br>nmarktaufsicht<br>mist@merlin.ac.at, Herlin Hagic Ltd                  |
| EUTSCH   ENGLISCH<br>Bundesamt für Sicherheit im G<br>Medizinmarktaufsicht<br>Traisengasse 5<br>1200 Wien<br>4.07.2013   13:51 Ukr<br>estervices "Zulassung und<br>Lifecycle von<br>Arzneispezialitäten"<br>aufende Anbringen<br>Klick                                     | Essundheitswesen                                                       | Zuri                                                     | ick zum Portal  <br>Bundesamt fr<br>AGES Medizir<br>det als the.alcher<br>Eingangsdatum                | Kontakt   Impressum   FAQ   Support<br>ür Sicherheit im Gesundheitswesen<br>nmarktaufsicht<br>mist@merlin.ac.at, Merlin Magic Ltd                  |
| EUTSCH   EHGLISCH<br>Bundesamt für Sicherheit im G<br>Medizinmarktaufsicht<br>Traisengasse 5<br>1200 Wien<br>4.07.2013   13:51 Uhr<br>Services "Zulassung und<br>Lifecycle von<br>Arzneispezialitäten"<br>aufende Anbringen<br>Klick                                       | Esundheitswesen                                                        | Zuri                                                     | ick zum Portal  <br>Bundesamt f<br>AGES Medizii<br>det als the.alcher                                  | Kontakt   Impressum   FAQ   Support<br>ür Sicherheit im Gesundheitswesen<br>nmarktaufsicht<br>mist@merlin.ac.at, Merlin Magic Ltd<br>Verfahrenstyp |
| EUTSCH   EHGLISCH<br>Bundesamt für Sicherheit im G<br>Medizinmarklaufsicht<br>Traisengasse 5<br>1200 Wien<br>4.07.2013   13:51 Uhr<br>A.07.2013   13:51 Uhr<br>asservices "Zulassung und<br>Lifecycle von<br>Urrneispezialtäten"<br>aufende Anbrongen<br>Klick             | Essundheitswesen Laufende Anbringen Kommunkabonen? No date to display. | Zurt                                                     | ick zum Portal  <br>Bundesamt f<br>AGES Medizin<br>det als the.alchen<br>Eingangsdatum                 | Kontakt   Impressum   FAQ   Support<br>ür Sicherheit im Gesundheitswesen<br>mist@merlin.ac.at, Merlin Magic Ltd<br>verfahrenstyp                   |
| EUTSCH   ENGLISCH<br>Bundesamt für Sicherheit im G<br>Medizinmarktaufsicht<br>Traisengasse 5<br>1200 Wien<br>4.07.2013   13:51 Uhr<br>4.07.2013   13:51 Uhr<br>eStervices "Zulassung und<br>Lifecycle von<br>Arzneispezialitäten"<br>auferde Anbringen<br>Klick            | Esundheitswesen                                                        | Zuri                                                     | ick zum Portal   Bundesamt fr<br>AGES Medizin det als the alcher Eingangsdatum Keine V Nu              | Kontakt   Impressum   FAQ   Support<br>ür Sicherheit im Gesundheitswesen<br>Imarktaufsicht<br>mist@merlin.ac.at, Herlin Hagic Ltd<br>Verfahrenstyp |
| EUTSCH / EHGLISCH<br>Bundesamt für Sicherheit im G<br>Medizinmarktaufsicht<br>Traisengasse 5<br>1200 Wien<br>1.07.2013   13:51 Uhr<br>Services "Zulassung und<br>ifecycle von<br>urzneispezialitäten"<br>aufende Anbringen<br>Klick                                        | Eesundheitswesen                                                       | Zuri                                                     | ick zum Portal  <br>Bundesamt f<br>AGES Medizin<br>det als the.alcher<br>Engengsdatum<br>Keine V<br>Nu | Kontakt   Impressum   FAQ   Support<br>är Sicherheit im Gesundheitswesen<br>nmarktaufsicht<br>mist@merlin.ac.at, Herlin Hagic Ltd<br>Verfahrenstyp |

Wenn Sie eine dieser beiden Oberflächen sehen, heißt das, dass zur Zeit noch kein Verfahren im System "aktiviert" wurde (aus dem alten System der BASG/AGES MEA migrierte Verfahren müssen aus technischen Gründen in PHAROS erst wieder aktiviert werden), oder dass Sie derzeit keine laufenden Verfahren haben. Nach Übermittlung eines Dossiers via CESP oder CD/DVD kann es 1-2 Tage dauern, bis das Verfahren im eService angezeigt wird, da das Verfahren erst in der fachlichen Validierung aufs eService gestellt wird. Wenn Sie Produktinformationstexte bereits vor Aktivierung des Verfahrens übermitteln wollen, geben Sie diese bitte als Working Documents als MS-Word-Dokumente (\*.doc, \*.docx) zum Dossier dazu.

Österreichische Agentur für Gesundheit und Ernährungssicherheit GmbHSpargelfeldstraße 191 | 1220 Wien | Österreich | www.basg.gv.at | www.ages.atDVR: 2112611 | Registergericht: Handelsgericht Wien | Firmenbuch: FN 223056zBAWAG P.S.K. AG | IBAN: AT59 6000 0000 9605 1496 | BIC: OPSKATWW | UID: ATU 54088605L\_MEA\_VIE\_PHIT\_E67\_01Gültig ab: 16.07.2013

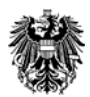

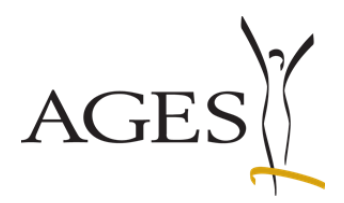

#### 1.3. Verfahren "aktiv"

| DEUTSCH   ENGLISCH                                                                                  |                            |                  | Zurü                         | ck zum Portal            | Kontakt   Impressum   FAQ   Support        |  |  |
|----------------------------------------------------------------------------------------------------|----------------------------|------------------|------------------------------|--------------------------|--------------------------------------------|--|--|
| Bundesamt für Sicherheit im Gesundheitswesen<br>Medizinmarktaufsicht<br>Traisengases 5<br>1200 Wien |                            |                  |                              |                          |                                            |  |  |
| 04.07.2013   14:07 Uhr                                                                              |                            |                  |                              |                          |                                            |  |  |
|                                                                                                    |                            |                  | angemelo                     | let als <b>the.alche</b> | mist@merlin.ac.at, Merlin Magic Ltd        |  |  |
| eServices "Zulassung und<br>Lifecycle von<br>Arzneispezialitäten"                                   | Laufende Anbri             | ngen             |                              |                          |                                            |  |  |
| Laufende Anbringen                                                                                  |                            |                  |                              |                          |                                            |  |  |
|                                                                                                    | Offene<br>Kommunikationen? | Verfahrensnummer | Name des Betrachtungsobjekts | Eingangsdatum            | Verfahrenstyp                              |  |  |
|                                                                                                    |                            | 6924399          | The Merlin 's Elixir Of Life | 04.07.2013               | DC Neuzulassung/Registrierung human AT=RMS |  |  |
|                                                                                                    |                            |                  | Da                           | s Verfar<br>Service      | nren ist im<br>aktiviert                   |  |  |
|                                                                                                    |                            |                  |                              |                          |                                            |  |  |

Klicken Sie in der Spalte "Verfahrensnummer" auf die blau hinterlegte Zahl(en). Der Kommunikationsbereich öffnet sich, in dem ggf. durch das BASG/AGES MEA mit diesem Verfahren verknüpfte Dokumente angezeigt werden (z.B. Nachforderungen oder korrigierte Produktinformationstexte). Hier können umgekehrt auch Sie dem BASG/AGES MEA Dokumente übermitteln (z.B. die österreichischen Produktinformationstexte).

| Bundesamt für Sicherheit in<br>Medizinmarktaufsicht<br>Traisengasse 5<br>1200 Wien      | ı Gesundheitswesen                                                                                     | Bundesamt für Sicherheit im Gesundheitswesen<br>AGES Medizinmarktaufsicht |
|-----------------------------------------------------------------------------------------|----------------------------------------------------------------------------------------------------|---------------------------------------------------------------------------|
| 04.07.2013   14:08 Uhr                                                                  |                                                                                                    | accorded to the alchemist@modia or at Madia Masis (14)                    |
| eServices "Zulassung und<br>Lifecycle von<br>Arzneispezialitäten"<br>Laufende Anbringen | zurück<br>Kommunikation zur Verfahrensnu<br>Bearbeiten • Ansicht •<br>[# ~ ] am Fortal eingegangen Typ | mmer: 6924399                                                             |
|                                                                                         |                                                                                                    |                                                                           |
|                                                                                         |                                                                                                    | Dokumente-Bereich<br>zum gewählten<br>Verfahren<br>- hier keine Dokumente |

 Österreichische Agentur für Gesundheit und Ernährungssicherheit GmbH

 Spargelfeldstraße 191 | 1220 Wien | Österreich | www.basg.gv.at | www.ages.at

 DVR: 2112611 | Registergericht: Handelsgericht Wien | Firmenbuch: FN 223056z

 BAWAG P.S.K. AG | IBAN: AT59 6000 0000 9605 1496 | BIC: OPSKATWW | UID: ATU 54088605

 L\_MEA\_VIE\_PHIT\_E67\_01
 Gültig ab: 16.07.2013

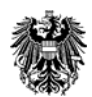

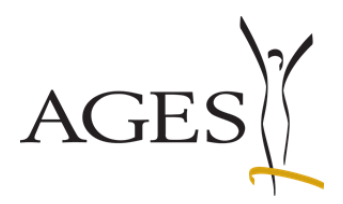

#### 1.4. Neue Kommunikation zum Verfahren

| DEUTSCH   ENGLISCH                                                                                 |                            |                  | Zuri                         | ick zum Portal            | Kontakt   Impressum   FAQ   Support        |  |
|----------------------------------------------------------------------------------------------------|----------------------------|------------------|------------------------------|---------------------------|--------------------------------------------|--|
| Bundesamt für Sicherheit im Gesundheitswesen<br>Medizinmarktaufsicht<br>Tratsengase 5<br>1200 Wien |                            |                  |                              |                           |                                            |  |
| 04.07.2013   14:18 Uhr                                                                             |                            |                  |                              |                           |                                            |  |
|                                                                                                    |                            |                  | angemel                      | det als <b>the.alch</b> e | emist@merlin.ac.at, Merlin Magic Ltd       |  |
| eServices "Zulassung und<br>Lifecycle von<br>Arzneispezialitäten"                                  | Laufende Anbrir            | ngen             |                              |                           |                                            |  |
| Laufende Anbringen                                                                                 |                            |                  |                              |                           |                                            |  |
|                                                                                                    | Offene<br>Kommunikationen? | Verfahrensnummer | Name des Betrachtungsobjekts | Eingangsdatum             | Verfahrenstyp                              |  |
|                                                                                                    | <b>1</b>                   | 6924399          | The Merlin 's Elixir Of Life | 04.07.2013                | DC Neuzulassung/Registrierung human AT=RMS |  |
|                                                                                                    |                            |                  | Neue                         | e Nachri                  | cht                                        |  |
|                                                                                                    |                            |                  |                              |                           |                                            |  |

Wenn Sie in der Spalte "Offene Kommunikationen" ein Kuvert- Symbol sehen, gibt es neue Kommunikationen für Sie. Klicken Sie dann auf die Verfahrensnummer in dieser Zeile.

| Bundesamt für Sicherheit im Gesundheitswesen<br>Medizinmarktaufsicht<br>Traisengase 5<br>1200 Wien<br>04.07.2013   14:18 Uhr<br>04.07.2013   14:18 Uhr<br>eServices "Zulassung und<br>Lifecycle von<br>Arzneispezialitäten"<br>Laufende Anbringen<br>Eartick<br>Kommunikation zur Verfahrensnummer: 69<br>Bearbeiten  Ansicht  Bearbeiten  Ansicht  Ansicht  Bearbeiten  Ansicht  Bearbeiten  Ansicht  Ansicht  Bearbeiten  Ansicht  Bearbeiten  Ansicht  Bearbeiten  Ansicht  Bearbeiten  Ansicht  Ansicht  Ansic | Bundesamt für Sicherheit im Gesundheitswesen<br>AGES Medizinmarktaufsicht angemeldet als the.alchemist@merlin.ac.at, Merlin Magic Ltd 924399 20 erledigen bis |
|----------------------------------------------------------------------------------------------------|----------------------------------------------------------------------------------------------------|
| 04.07.2013     14:18 Uhr       eServices "Zulassung und<br>Lifecycle von<br>Arzneispezialitäten"     arzes       Laufende Anbringen     Earbelten + Ansicht + Image: Typ<br>Image: Image: Image: Typ<br>Image: Image: Image: Image: Typ<br>Image: Image: Image: Image: Image: Typ<br>Image: Image: Image                                                                                                    | angemeldet als the.alchemist@merlin.ac.at, Merlin Magic Ltd 924399 20 erledigen bis                                                                           |
| eServices "Zulassung und<br>Lifecycle von<br>Arzneispezialitäten"<br>Laufende Anbringen<br>Bearbeiten × Ansicht ×<br>Bearbeiten × Ansicht ×<br>#<br>Parbeiten × Ansicht ×<br>1 04.07.2013<br>Nachforderung Portal                                                                                                    | angemeldet als <b>the.alchemist@merlin.ac.at</b> , <b>Herlin Magic Ltd</b> 924399 Zu erledigen bis                                                            |
| eServices "Zulassung und<br>Lifecycle von<br>Arzneispezialitäten"<br>Laufende Anbringen<br>Bearbeiten   Ansicht    Bearbeiten   Ansicht                                                                                                    | 20 erledigen bis                                                                                                    |
| Laufende Anbringen  Kommunikation zur Verfahrensnummer: 69 Bearbeiten - Ansicht -  # #  Ansicht -  # # Ansicht -  # # Ansicht -  # Ansicht -  # Ansi                                     | Zu erledigen bis                                                                                                    |
| bearbeiten   Ansicit                                                                                                    | Zu erledigen bis                                                                                                    |
| ▷ 1 04.07.2013 Nachforderung Portal                                                                                                    |                                                                                                    |
|                                                                                                    | Klick                                                                                                    |
|                                                                                                    |                                                                                                    |

Klicken Sie auf den Menüpfeil, der auf der linken Seite erscheint. Die Detailansicht der neuen Kommunikation klappt dann auf. Mit einem Klick auf den Namen des Dokuments können Sie das Dokument herunterladen.

 Österreichische Agentur für Gesundheit und Ernährungssicherheit GmbH

 Spargelfeldstraße 191 | 1220 Wien | Österreich | www.basg.gv.at | www.ages.at

 DVR: 2112611 | Registergericht: Handelsgericht Wien | Firmenbuch: FN 223056z

 BAWAG P.S.K. AG | IBAN: AT59 6000 0000 9605 1496 | BIC: OPSKATWW | UID: ATU 54088605

 L\_MEA\_VIE\_PHIT\_E67\_01
 Gültig ab: 16.07.2013

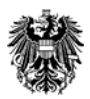

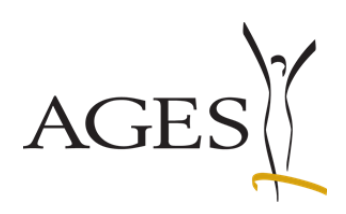

| Traisengasse 5<br>1200 Wien                                                                                                    |                                                                                                    |                                                                  | Bundesamt für Sicherheit<br>AGES Medizinmarktaufsic                                                                                       | im Gesundheitswesen<br>ht                                                                   |
|----------------------------------------------------------------------------------------------------|----------------------------------------------------------------------------------------------------|------------------------------------------------------------------|----------------------------------------------------------------------------------------------------|---------------------------------------------------------------------------------------------|
| 04.07.2013   14:18 Uhr                                                                                                    |                                                                                                    |                                                                  |                                                                                                    |                                                                                             |
|                                                                                                    |                                                                                                    | angemeld                                                         | et als the.alchemist@merlin.                                                                                                    | ac.at, Merlin Magic Ltd                                                                     |
| eServices "Zulassung und<br>Lifecycle von<br>Armeisperialitäten"                                                                                                    | zurück                                                                                                    |                                                                  |                                                                                                    |                                                                                             |
| Laufende Anbringen                                                                                                    | Kommunikation zur Verfahrensn                                                                                                    | ummer: 6924399                                                   |                                                                                                    |                                                                                             |
|                                                                                                    | Bearbeiten - Ansicht -                                                                                                    |                                                                  |                                                                                                    | auladiana bia                                                                               |
|                                                                                                    | ✓         1         04.07.2013         Nachford                                                                                                    | rderung Portal                                                   |                                                                                                    |                                                                                             |
|                                                                                                    | DokID Dokumenttyp Titel<br>12490028 Nachforderung Test-Dok                                                                                                    | Komment                                                          | ar Betrachtungs<br>The Merin's I                                                                                                    | bjekt  Erstellungsdatum  <br>lixer   04.07.2013    E                                        |
|                                                                                                    |                                                                                                    |                                                                  |                                                                                                    |                                                                                             |
| UTSCH   ENGLISCH                                                                                                    |                                                                                                    | Zuri                                                             | ick zum Portal   Kontakt                                                                                                    | ímpressum   FAQ   Support                                                                   |
| UTSCH   ENGLISCH<br>undesamt für Sicherheit im G<br>ledizinmarktaufsicht<br>raisengasse 5<br>200 Wien                                                                                                    | esundheitswesen                                                                                                    | Zuri                                                             | ick zum Portal   Kontakt  <br>Bundesamt für Sicherh<br>AGES Medizinmarktauf                                                               | impressum   FAQ   Support<br>eit im Gesundheitswesen<br>sicht                               |
| UTSCH   ENGLISCH<br>undesamt für Sicherheit im G<br>ledizinmarktaufsicht<br>raisengasse 5<br>200 Wien<br>07.2013   14:18 Uhr                                                                                                    | iesundheitswesen                                                                                                    | Zuri                                                             | ick zum Portal   Kontakt  <br>Bundesamt für Sicherh<br>AGES Medizinmarktauf                                                               | impressum   FAQ   Support<br>eit im Gesundheitswesen<br>sicht                               |
| UTSCH   ENGLISCH<br>undesamt für Sicherheit im G<br>ledizinmarktaufsicht<br>raisengasse 5<br>200 Wien<br>07.2013   14:18 Uhr                                                                                                    | iesundheitswesen                                                                                                    | Zuri                                                             | ick zum Portal   Kontakt  <br>Bundesamt für Sicherh<br>AGES Medizinmarktauf<br>det als the.alchemist@mer                                  | impressum   FAQ   Support<br>eit im Gesundheitswesen<br>sicht<br>in.ac.at, Merlin Magic Ltd |
| UTSCH   ENGLISCH<br>iundesamt für Sicherheit im G<br>raisengasse 5<br>200 Wien<br>07.2013   14:18 Uhr<br>07.2013   14:18 Uhr<br>Services "Zulassung und<br>fecycle von<br>rzneispezialitäten"                                             | iesundheitswesen<br>zurück<br>- Kommunikation zur Verfahrensn                                                                                                    | Zuri<br>angemel<br>ummer: 6924399                                | ick zum Portal   Kontakt  <br>Bundesamt für Sicherh<br>AGES Medizinmarktauf<br>det als the.alchemist@mer                                  | impressum   FAQ   Support<br>eit im Gesundheitswesen<br>sicht<br>in.ac.at, Merlin Magic Ltd |
| UTSCH   ENGLISCH<br>Iundesamt für Sicherheit im G<br>Iedizinmarktaufsicht<br>raisengasse 5<br>200 Wien<br>07.2013   14:18 Uhr<br>07.2013   14:18 Uhr<br>Services "Zulassung und<br>fecycle von<br>rzneispezialitäten"<br>ufende Anbringen | zurück<br>Kommunikation zur Verfahrensn<br>Bearbeiten + Ansicht +                                                                                                    | Zuri<br>angemel<br>ummer: 6924399                                | ick zum Portal   Kontakt  <br>Bundesamt für Sicherh<br>AGES Medizinmarktauf<br>det als the.alchemist@mer                                  | impressum   FAQ   Support<br>eit im Gesundheitswesen<br>sicht<br>in.ac.at, Merlin Magic Ltd |
| UTSCH   ENGLISCH<br>Iundesamt für Sicherheit im G<br>Iedizinmarktaufsicht<br>raisengasse 5<br>200 Wien<br>07.2013   14:18 Uhr<br>5ervices "Zulassung und<br>fecycle von<br>rzneispezialitäten"<br>ufende Anbringen                        | iesundheitswesen<br>zurück<br>Kommunikation zur Verfahrensm<br>Bearbeiten ~ Ansicht ~                                                                                                    | Zuri<br>angemel<br>ummer: 6924399                                | ick zum Portal   Kontakt  <br>Bundesamt für Sicherh<br>AGES Medizinmarktauf<br>det als the.alchemist@mer                                  | Impressum   FAQ   Support<br>eit im Gesundheitswesen<br>sicht<br>in.ac.at, Merlin Magic Ltd |
| UTSCH   ENGLISCH<br>undesamt für Sicherheit im G<br>tedizinmarktaufsicht<br>raisengasse 5<br>200 Wien<br>07.2013   14:18 Uhr<br>07.2013   14:18 Uhr<br>5ervices "Zulassung und<br>fecycle von<br>rzneispezialitäten"<br>ufende Anbringen  | zurück<br>Kommunikation zur Verfahrensm<br>Bearbeiten → Ansicht →                                                                                                    | Zuri<br>angemel<br>ummer: 6924399<br>rderung Portal              | ick zum Portal   Kontakt  <br>Bundesamt für Sicherh<br>AGES Medizinmarktauf<br>det als the.alchemist@mer                                  | Impressum   FAQ   Support<br>eit im Gesundheitswesen<br>sicht<br>in.ac.at, Merlin Magic Ltd |
| UTSCH   ENGLISCH<br>undesamt für Sicherheit im G<br>ledizinmarktaufsicht<br>raisengasse 5<br>200 Wien<br>07.2013   14:18 Uhr<br>07.2013   14:18 Uhr<br>Gervices "Zulassung und<br>fecycle von<br>rznelspezialitäten"<br>ufende Anbringen  | zurück<br>Kommunikation zur Verfahrensn<br>Bearbeiten ~ Ansicht ~<br>V 1 04.07.2013 Nachfor<br>DokID Dokumenttyp Titel<br>12490028 Nachforderung Test-Dok                                                                                                    | Zuri<br>angemel<br>ummer: 6924399<br>rderung Portal              | ick zum Portal   Kontakt  <br>Bundesamt für Sicherh<br>AGES Medizinmarktauf<br>det als the.alchemist@mer                                  | Impressum   FAQ   Support<br>eit im Gesundheitswesen<br>sicht<br>in.ac.at, Merlin Magic Ltd |
| UTSCH   ENGLISCH<br>Iundesamt für Sicherheit im G<br>Iedizinmarktaufsicht<br>raisengasse 5<br>200 Wien<br>07.2013   14:18 Uhr<br>07.2013   14:18 Uhr<br>Services "Zulassung und<br>fecycle von<br>rzneispezialitäten"<br>ufende Anbringen | zurück<br>Kommunikation zur Verfahrensn<br>Bearbeiten × Ansicht ×<br># Arvia m Portal eingegangen<br>y 1 04.07.2013<br>Nachforderung<br>DokID<br>Dokumenttyp<br>Titel<br>12490028<br>Nachforderung<br>Test-Dok                                                                                                    | Zuri<br>angemel<br>ummer: 6924399<br>rderung Portal<br>docx      | ick zum Portal   Kontakt  <br>Bundesamt für Sicherh<br>AGES Medizinmarktauf<br>det als the.alchemist@mer<br>det als the.alchemist@mer     | Impressum   FAQ   Support<br>eit im Gesundheitswesen<br>sicht<br>in.ac.at, Merlin Magic Ltd |
| UTSCH   ENGLISCH<br>undesamt für Sicherheit im G<br>ledizinmarktaufsicht<br>raisengasse 5<br>200 Wien<br>07.2013   14:18 Uhr<br>5ervices "Zulassung und<br>fecycle von<br>rzneispezialitäten"<br>ufende Anbringen                         | iesundheitswesen<br>zurück<br>Kommunikation zur Verfahrensm<br>Bearbeiten ~ Ansicht ~                                                                                                    | Zuri<br>angemel<br>ummer: 6924399<br>rderung Portal<br>docx      | ick zum Portal   Kontakt  <br>Bundesamt für Sicherh<br>AGES Medizinmarktauf<br>det als the.alchemist@mer<br>htar  Betrachtur<br>The Merin | Impressum   FAQ   Support<br>eit im Gesundheitswesen<br>sicht<br>in.ac.at, Merlin Magic Ltd |
| UTSCH   ENGLISCH<br>undesamt für Sicherheit im G<br>tedizinmarktaufsicht<br>raisengasse 5<br>200 Wien<br>07.2013   14:18 Uhr<br>5ervices "Zulassung und<br>fecycle von<br>rznelspezialitäten"<br>ufende Anbringen                         | zurück<br>Kommunikation zur Verfahrensn<br>Bearbeiten ~ Ansicht ~<br>* ~ m Portal eingegangen Typ<br>V 1 04.07.2013 Nachfo<br>DokID Dokumenttyp Titel<br>12490028 Nachforderung Test-Dok                                                                                                    | Zuri<br>angemel<br>ummer: 6924399<br>rderung Portal<br>docx      | ick zum Portal   Kontakt  <br>Bundesamt für Sicherh<br>AGES Medizinmarktauf<br>det als the.alchemist@mer                                  | Impressum   FAQ   Support<br>eit im Gesundheitswesen<br>sicht<br>in.ac,at, Merlin Magic Ltd |
| UTSCH   ENGLISCH<br>undesamt für Sicherheit im G<br>ledizinmarktaufsicht<br>raisengasse 5<br>200 Wien<br>07.2013   14:18 Uhr<br>07.2013   14:18 Uhr<br>Services "Zulassung und<br>fecycle von<br>rznelspezialitäten"<br>ufende Anbringen  | zurück<br>Kommunikation zur Verfahrensn<br>Bearbeiten  Ansicht  Ansicht  Ansich                                                                                                    | Zuri<br>angemel<br>ummer: 6924399<br>rderung Portal<br>docx      | ick zum Portal   Kontakt  <br>Bundesamt für Sicherh<br>AGES Medizinmarktauf<br>det als the.alchemist@mer<br>ntar  Betrachtur<br>The Merin | Impressum   FAQ   Support<br>eit im Gesundheitswesen<br>sicht<br>in.ac.at, Merlin Magic Ltd |
| UTSCH   ENGLISCH<br>undesamt für Sicherheit im G<br>ledizinmarktaufsicht<br>raisengasse 5<br>200 Wien<br>07.2013   14:18 Uhr<br>Services "Zulassung und<br>fecycle von<br>rzneispezialitäten"<br>ufende Anbringen                         | zurück<br>Kommunikation zur Verfahrensm<br>Bearbeiten → Ansicht →                                                                                                    | Zuri<br>angemel<br>ummer: 6924399<br>rderung Portal<br>docx      | ick zum Portal   Kontakt  <br>Bundesamt für Sicherh<br>AGES Medizinmarktauf<br>det als the.alchemist@mer                                  | impressum   FAQ   Support<br>eit im Gesundheitswesen<br>sicht<br>in.ac.at, Merlin Magic Ltd |
| UTSCH   ENGLISCH<br>undesamt für Sicherheit im G<br>tedizinmarktaufsicht<br>raisengasse 5<br>200 Wien<br>07.2013   14:18 Uhr<br>5ervices "Zulassung und<br>fecycle von<br>rzneispezialitäten"<br>ufende Anbringen                         | zurück<br>Kommunikation zur Verfahrensn<br>Bearbeiten ~ Ansicht ~                                                                                                    | Zuri<br>2<br>angemel<br>ummer: 6924399<br>rderung Portal<br>docx | ick zum Portal   Kontakt  <br>Bundesamt für Sicherh<br>AGES Medizinmarktauf<br>det als the.alchemist@mer                                  | Impressum   FAQ   Support<br>eit im Gesundheitswesen<br>sicht<br>in.ac.at, Merlin Magic Ltd |
| UTSCH   ENGLISCH<br>undesamt für Sicherheit im G<br>ledizinmarktaufsicht<br>raisengasse 5<br>200 Wien<br>07.2013   14:18 Uhr<br>Services "Zulassung und<br>fecycle von<br>zznelspezialitäten"<br>ufende Anbringen                         | zurück<br>Kommunikation zur Verfahrensn<br>Bearbeiten + Ansicht +<br>* Ansicht +<br>* Ansicht | Zuri<br>angemel<br>ummer: 6924399<br>rderung Portal<br>docx      | ick zum Portal   Kontakt  <br>Bundesamt für Sicherh<br>AGES Medizinmarktauf<br>det als the.alchemist@mer                                  | Impressum   FAQ   Support<br>eit im Gesundheitswesen<br>sicht<br>in.ac.at, Merlin Magic Ltd |

Österreichische Agentur für Gesundheit und Ernährungssicherheit GmbHSpargelfeldstraße 191 | 1220 Wien | Österreich | www.basg.gv.at | www.ages.atDVR: 2112611 | Registergericht: Handelsgericht Wien | Firmenbuch: FN 223056zBAWAG P.S.K. AG | IBAN: AT59 6000 0000 9605 1496 | BIC: OPSKATWW | UID: ATU 54088605L\_MEA\_VIE\_PHIT\_E67\_01Gültig ab: 16.07.2013

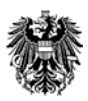

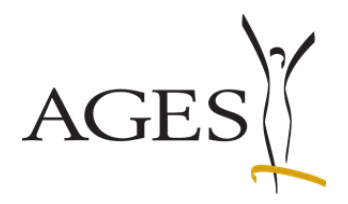

## 1.5. Auf eine Kommunikation antworten

Gehen Sie in die Detailansicht der entsprechenden Kommunikation. Klicken Sie auf den Menüpfeil "Bearbeiten" und dann auf "Nachreichung"

| Bundersmt (Pro Cick - 1 - 1 - 1                                                            | Cosundhaita                                                                                                    |                                                                                                    |                                                                                                    |                                                                                                    |                                                                                                    |
|--------------------------------------------------------------------------------------------|----------------------------------------------------------------------------------------------------|----------------------------------------------------------------------------------------------------|----------------------------------------------------------------------------------------------------|----------------------------------------------------------------------------------------------------|----------------------------------------------------------------------------------------------------|
| Bundesamt für Sicherheit ir<br>Medizinmarktaufsicht<br>Traisengasse 5<br>1200 Wien         | n Gesundheitswesen                                                                                                    |                                                                                                    | Bundes<br>AGES N                                                                                                    | samt für Sicherheit im Gesundheitswese<br>Iedizinmarktaufsicht                                                                                                    | en                                                                                                    |
| 04.07.2013   14:18 Uhr                                                                     |                                                                                                    |                                                                                                    |                                                                                                    |                                                                                                    |                                                                                                    |
|                                                                                            |                                                                                                    |                                                                                                    | angemeldet als the.                                                                                                    | alchemist@merlin.ac.at, Merlin Magic L                                                                                                    | td                                                                                                    |
| eServices "Zulassung und<br>Lifecycle von                                                  | zurück                                                                                                    |                                                                                                    |                                                                                                    |                                                                                                    |                                                                                                    |
| Arzneispezialitäten"                                                                       | — Kommunikation zur                                                                                                    | r Verfahrensnummer                                                                                                    | 6924399                                                                                                    |                                                                                                    |                                                                                                    |
|                                                                                            | Bearbeiten - Ansicht -                                                                                                    | 2                                                                                                    |                                                                                                    |                                                                                                    |                                                                                                    |
|                                                                                            | Nachreichung                                                                                                    | angen Typ<br>Nachforderung Port                                                                                                    | al                                                                                                    | Zu erledigen bis                                                                                                    |                                                                                                    |
|                                                                                            | DokID Dokumen                                                                                                    | nttyp Titel                                                                                                    | Kommentar                                                                                                    | Betrachtungsobiekt Erstellungsdatum                                                                                                    |                                                                                                    |
|                                                                                            | 12490028 Nachford                                                                                                    | derung Test-Dok.docx                                                                                                    |                                                                                                    | The Merlin 's Elixir 04.07.2013                                                                                                    |                                                                                                    |
|                                                                                            |                                                                                                    |                                                                                                    |                                                                                                    |                                                                                                    | H                                                                                                    |
|                                                                                            |                                                                                                    |                                                                                                    |                                                                                                    |                                                                                                    |                                                                                                    |
| est-Dok.docx                                                                               |                                                                                                    |                                                                                                    |                                                                                                    | Alle Downloads an                                                                                                    | nzeigen                                                                                                    |
| Test-Dok.docx                                                                              |                                                                                                    |                                                                                                    |                                                                                                    | Alle Downloads an                                                                                                    | nzeigen                                                                                                    |
| Test-Dok.docx                                                                              |                                                                                                    |                                                                                                    | ungementet dis <b>tit</b>                                                                                                    | Alle Downloads ar                                                                                                    | nzeigen                                                                                                    |
| Test-Dok.docx                                                                              |                                                                                                    | _                                                                                                    | ungemeiner um th                                                                                                    | Alle Downloads an                                                                                                    | nzeigen                                                                                                    |
| rest-Dok.docx *<br>ervices "Zulassung und<br>ecycle von<br>nesispezialitäten"              | zurück                                                                                                    |                                                                                                    | ungemeister die ki                                                                                                    | Alle Downloads ar                                                                                                    | nzeigen                                                                                                    |
| rest-Dok.docx * ervices "Zulassung und ecycle von nerispezialitäten" fende Anbringen       | zurück<br>Kommunikation zur                                                                                                    | Verfahrensnummer                                                                                                    | : 6924399                                                                                                    | Alle Downloads ar                                                                                                    | nzeigen                                                                                                    |
| rest-Dok.docx * ervices "Zulassung und ecycle von meispezialitäten" fende Anbringen        | zurück<br>Kommunikation zur<br>Bearbeiten + Ansicht + 2                                                                                                    | Verfahrensnummer                                                                                                    | : 6924399                                                                                                    | Alle Downloads ar                                                                                                    | nzeigen                                                                                                    |
| fest-Dok.docx * ervices "Zulassung und ecycle von nerlspezialtäten" fende Anbringen        | zurück<br>Kommunikation zur<br>Bearbeiten + Ansicht +                                                                                                    | Verfahrensnummer                                                                                                    | : 6924399                                                                                                    | Alle Downloads an                                                                                                    | nzeigen                                                                                                    |
| rest-Dok.docx * ervices "Zulassung und<br>ccycle von<br>nerispezialitäten" iende Anbringen | zurück<br>Kommunikation zur<br>Bearbeiten + Ansicht +<br># A am Portal eingegar<br>1 04.07.2013                                                                                                    | Verfahrensnummer                                                                                                    | : 6924399                                                                                                    | Alle Downloads an                                                                                                    | nzeigen                                                                                                    |
| est-Dok.docx * ervices "Zulassung und<br>scycle von<br>inelspezialiäten" ende Anbringen    | zurück<br>Kommunikation zur<br>Bearbeiten - Ansicht -<br>T 04.07.2013<br>DokID Dokument<br>12490028 Nachforder                                                                                                    | Verfahrensnummer                                                                                                    | tal Kommentar                                                                                                    | Zu erledigen bis Betrachtungsobjekt, [Erstellungsdat The Merlin's Elixer 04.07.2013                                                                                                    | nzeigen                                                                                                    |
| est-Dok.docx *                                                                             | zurück<br>Kommunikation zur<br>Bearbeiten - Ansicht -<br>= _ Arsicht -<br>= _ Ansicht -<br>= _ Ansich | Verfahrensnummer                                                                                                    | tal                                                                                                    | Alle Downloads an     Zu erledigen bis     Betrachtungsobjekt [Erstellungsdatu     The Merlin's Elixir 04.07.2013]                                                                          | m Lta                                                                                                    |
| rest-Dok.docx *                                                                            | zurück<br>Kommunikation zur<br>Bearbeiten ~ Ansicht ~<br># A m Portal eingegar<br>V 1 04.07.2013<br>DokID Dokumentt<br>12490028 Nachforder                                                                                                    | Verfahrensnummer<br>ngen Typ<br>Nachforderung Por<br>typ Titel<br>rung Test-Dok.docx                                                                               | tal                                                                                                    | Zu erfedigen bis<br>Zu erfedigen bis<br>Betrachtungsobjekt [Erstellungsdatt<br>The Merlin's Elber 04.07.2013                                                                                | ne tro                                                                                                    |
| rest-Dok.docx *                                                                            | zurück<br>Kommunikation zur<br>Bearbeiten ~ Ansicht ~<br># A m Portal eingegar<br>V 1 04.07.2013<br>DokID Dokumentt<br>12490028 Nachforder                                                                                                    | Verfahrensnummer<br>ngen Typ<br>Nachforderung Por<br>typ Titel<br>rung Test-Dok.docx                                                                               | tal                                                                                                    | Zu erfedigen bis<br>Zu erfedigen bis<br>Betrachtungsobjekt Erstellungsdatt<br>The Merlin's Elbir 04.07.2013                                                                                 | m Lto                                                                                                    |
| rest-Dok.docx * ervices "Zulassung und ccycle von nreispezialitäten" iende Anbringen       | zurück<br>Kommunikation zur<br>Bearbeiten ~ Ansicht ~<br># A m Portal eingegar<br>V 1 04.07.2013<br>DokID Dokumentt<br>12490028 Nachforder                                                                                                    | Verfahrensnummer                                                                                                    | tal                                                                                                    | Zu erfedigen bis<br>Zu erfedigen bis<br>Betrachtungsobjekt Erstellungsdatu<br>The Merlin's Elber 04.07.2013                                                                                 | m Ito                                                                                                    |
| est-Dok.docx *                                                                             | zurück<br>Kommunikation zur<br>Bearbeiten ~ Ansicht ~<br>= ~ am Portal eingegar<br>V 1 04.07.2013<br>DokID Dokumentt<br>12490028 Nachforder                                                                                                    | Verfahrensnummer                                                                                                    | tal                                                                                                    | Zu erfedigen bis<br>Zu erfedigen bis<br>Betrachtungsobjekt Erstellungsdatu<br>The Merlin's Elber 04.07.2013                                                                                 | m training and the second second |
| est-Dok.docx *                                                                             | zurück Kommunikation zur Bearbeiten • Ansicht •  # Arsicht •  # Ansicht •  # Arsicht •  # Arsich                                                                                                    | Verfahrensnummer                                                                                                    | tal                                                                                                    | Alle Downloads ar      Zu erledigen bis      Betrachtungsobjekt Erstellungsdatt      The Merlin's Elxer 04.07.2013                                                                          | nzeigen                                                                                                    |
| est-Dok.docx *                                                                             | zurück Kommunikation zur Bearbeiten • Ansicht •  #                                                                                                    | Verfahrensnummer                                                                                                    | tal                                                                                                    | Alle Downloads ar     Zu erledigen bis     Betrachtungsobjekt [Erstellungsdatt     The Merlin's Elixir 04.07.2013                                                                           | m Ito Ito                                                                                                    |
| est-Dok.docx *                                                                             | zurück<br>Kommunikation zur<br>Bearbeiten ← Ansicht ←<br># ▲ ∨ am Portal eingegar<br>V 1 04.07.2013<br>DokID Dokumentt<br>12490028 Nachforder<br>Nachreichung: Dokument hin<br>zu Verfahren 6<br>* zu Betrachtungsobjekte(n) [T                                                                                                    | Verfahrensnummer                                                                                                    | al Kommentar                                                                                                    | Alle Downloads ar                                                                                                    | m Ito Ito                                                                                                    |
| rest-Dok.docx * ervices "Zulassung und<br>ccycle von<br>insispezialitäten" ende Anbringen  | zurück Kommunikation zur Bearbeiten ← Ansicht ←                                                                                                    | Verfahrensnummer                                                                                                    | al Kommentar                                                                                                    | Alle Downloads an                                                                                                    | are etca                                                                                                    |
| rest-Dok.docx *                                                                            | zurück Kommunikation zur Bearbeiten • Ansicht •  P * A m Portal eingegar 1 04.07.2013 Dokumentt 12490028 Nachforder Nachreichung: Dokument hin zu Verfahren 6 * zu Betrachtungsobjekte(n) * Dokumententyp * Dokumententyp * Do                                                                                                    | Verfahrensnummer                                                                                                    | angemetet at a m                                                                                                    | Alle Downloads an     Zu erledgen bis     Betrachtungsobjekt [Erstellungsdat     The Merlin's Elior 04.07.2013                                                                              | m la com                                                                                                    |
| rest-Dok.docx *                                                                            | zurück Kommunikation zur Bearbeiten ← Ansicht ←                                                                                                    | Verfahrensnummer  Nachforderung Por  typ Trtel  rung Test-Dok.docx  nzufügen  ss24399 Te Merlin's Elxir Of Life s  adunformation (r1) Datel auswählen Keine ausgew | tal                                                                                                    | Zu erledigen bis<br>Zu erledigen bis<br>Betrachtungsobjekt Erstellungsdat.<br>The Merlin's Elixer 04.07.2013                                                                                | nzeigen                                                                                                    |
| rest-Dok.docx *                                                                            | zurück Kommunikation zur Bearbeiten ~ Ansicht ~<br># A m Portal eingegar 1 04.07.2013 DokUD Dokumentt 12490028 Nachforde  Nachreichung: Dokument hir zu Verfahren 6 * zu Betrachtungsobjekte(n)  * Dokumententyp  * Datei Kommentar                                                                                                    | Verfahrensnummer                                                                                                    | tal                                                                                                    | Alle Downloads ar      Zu erfedigen bis      Betrachtungsobjekt  Erstellungsdatu      The Merlin's Elber 04.07.2013                                                                         | nzeigen                                                                                                    |
| rest-Dok.docx *                                                                            | zurück Kommunikation zur Bearbeiten × Ansicht ×  am Portal eingegar V 1 04.07.2013 DokUD Dokumentt 12490028 Nachforder Nachreichung: Dokument hir zu Verfahren 6 * zu Betrachtungsobjekte(n)  * Dokumententyp F * Datel Kommentar                                                                                                    | Verfahrensnummer                                                                                                    | tal                                                                                                    | Alle Downloads ar      Zu erfedigen bis     Betrachtungsobjekt Erstellungsdats     The Merlin's Elser 04.07.2013                                                                            |                                                                                                    |
| rest-Dok.docx * ervices "Zulassung und ccycle von meispezialitäten" fende Anbringen        | zurück Kommunikation zur Bearbeiten ~ Ansicht ~<br># _ am Portal eingegar V 1 04.07.2013 DokUD Dokumentt 12490028 Nachforder Nachreichung: Dokument hi zu Verfahren 6 * zu Betrachtungsobjekte(n) T * Dokumententyp F * Datei Kommentar                                                                                                    | Verfahrensnummer                                                                                                    | ciganicat as an<br>cial<br>cial<br>c | Alle Downloads ar      Zu erfedigen bis     Detrachtungsobjekt Erstellungsdatt     The Merlin's Elker 04.07.2013                                                                            | m is in the second second |
| rest-Dok.docx *                                                                            | zurück Kommunikation zur Bearbeiten ← Ansicht ←  # ▲ ✓ am Portal eingegar V 1 04.07.2013 DokID Dokumentt 12490028 Nachforder Nachreichung: Dokument hin zu Verfahren 6 * zu Betrachtungsobjekte(n) T * Dokumententyp F * Date  Kommenter                                                                                                    | Verfahrensnummer                                                                                                    | ial Kommentar                                                                                                    | Alie Downloads ar      Zu eriedigen bis      Estrachtungsobjekt [Erstellungsdatt      The Merlin's Elbor 04.07.2013       Datei                                                             | uzeigen                                                                                                    |
| rest-Dok.docx *                                                                            | zurück Kommunikation zur Bearbeiten ← Ansicht ←  # ▲ ∨ am Portal eingegar V 1 04.07.2013 DokID Dokumentt 12490028 Nachforder Nachreichung: Dokument hin zu Verfahren 6 * au Betrachtungsobjekte(n) T * Dokumententyp F * Date [ Kommentar                                                                                                    | Verfahrensnummer                                                                                                    | al Kommentar                                                                                                    | Alle Downloads ar      Zu erledigen bis      Datei      Alle Downloads ar      Datei      Alle Downloads ar      Datei      Datei      Alle Downloads ar      The Merlin's Elixr 04.07.2013 | areigen                                                                                                    |
| rest-Dok.docx *                                                                            | zurück Kommunikation zur Bearbeiten ← Ansicht ←<br>■ ▲ ✓ am Portal eingegar<br>▼ 1 04.07.2013<br>DokU Dokument 12490028 Nachforden<br>* zu Verfahren 6<br>* zu Betrachtungsobjekte(n) T<br>* Dokumententyp F<br>* Dokumententyp F<br>* Do                                | Verfahrensnummer                                                                                                    | ahlt                                                                                                    | Alle Downloads ar      Zu erledgen bis      Datei auswählen                                                                                                    |                                                                                                    |

Das Menü für das Auswählen des Dokumentes öffnet sich.

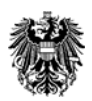

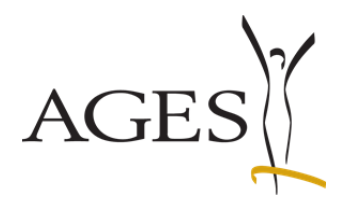

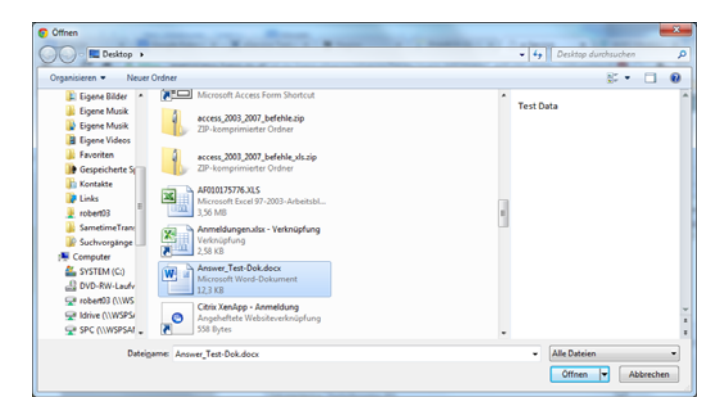

Wählen Sie das Dokument aus und klicken Sie auf "Öffnen".

| eServices "Zulassung und<br>Lifecycle von<br>Arzneispezialitäten" | zurück                                                                                                    | fahronenummoru                                             | 6024200   |                                            |                                |
|-------------------------------------------------------------------|----------------------------------------------------------------------------------------------------|------------------------------------------------------------|-----------|--------------------------------------------|--------------------------------|
| Laufende Anbringen                                                | Kommunikation zur ver                                                                                                    | an ensitumner.                                             | 0924399   |                                            |                                |
|                                                                   | Bearbeiten  Ansicht Bearbeiten Bearbeiten Be | Typ<br>Nachforderung Portal                                |           | Zu erledi                                  | gen bis                        |
|                                                                   | DokID Dokumenttyp 12490028 Nachforderung                                                                                                    | Titel<br>Test-Dok.docx                                     | Kommentar | Betrachtungsobjekt<br>The Merlin 's Elixir | Erstellungsdatum<br>04.07.2013 |
|                                                                   |                                                                                                    |                                                            |           |                                            | ļ                              |
|                                                                   | Nachreichung: Dokument hinzufüg<br>zu Verfahren 692439                                                                                                    | gen<br>9                                                   |           |                                            |                                |
|                                                                   | * zu Betrachtungsobjekte(n) The Mer<br>* Dokumententyp Fachinfi<br>* Datei Datei :                                                                                                    | rin s Elixir Of Life   ormation (FI) auswählen Answer_TDok | docx      |                                            |                                |
|                                                                   | Absence                                                                                                    | den Abbrechen                                              | <i>I</i>  |                                            |                                |
|                                                                   | Klick                                                                                                    |                                                            |           |                                            |                                |
|                                                                   |                                                                                                    |                                                            |           |                                            |                                |

Der Name des soeben geöffneten Dokuments wird nun rechts von "Datei auswählen" angezeigt. So können Sie überprüfen, ob Sie das richtige Dokument ausgewählt haben. Klicken Sie dann "Absenden".

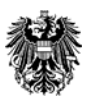

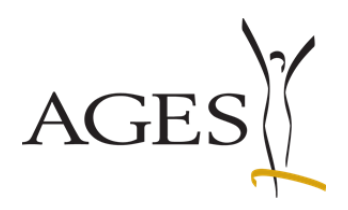

| Lifecycle von<br>Arzneispezialitäten" | zurück<br>— Kommuni | kation zur Verfa      | hrensnummer: 6               | 924399    |                                                                    |      |
|---------------------------------------|---------------------|-----------------------|------------------------------|-----------|--------------------------------------------------------------------|------|
| Laufende Anbringen                    |                     |                       |                              |           |                                                                    |      |
|                                       | Bearbeiten 👻        | Ansicht -             |                              |           |                                                                    |      |
|                                       | <i>∓</i> ▲∨ a       | am Portal eingegangen | Typ<br>Nachforderung Portal  |           | Zu erledigen bis                                                   |      |
|                                       |                     |                       | indentification of the       |           |                                                                    |      |
|                                       | DokID               | Dokumenttyp           | Titel                        | Kommentar | Betrachtungsobjekt Erstellungsdatum                                |      |
|                                       | 12490028            | Nachforderung         | Test-Dok.docx                |           | The Merlin 's Elixir 04.07.2013<br>The Merlin 's Elixir 04.07.2013 |      |
|                                       | 12490029            |                       | I/ Answei_rest-bok.ubck      |           | The Menin''s Lixii' 04.07.2015                                     | =    |
|                                       |                     | (i) In                | formation                    |           |                                                                    | _    |
|                                       |                     | Die Da                | tei wurde erfolgreich hochge | aden.     |                                                                    |      |
|                                       |                     |                       | <b>[</b>                     |           |                                                                    |      |
|                                       |                     |                       |                              |           |                                                                    |      |
|                                       |                     |                       |                              |           |                                                                    |      |
|                                       |                     |                       |                              |           |                                                                    | -    |
|                                       |                     |                       |                              |           |                                                                    | -    |
|                                       |                     |                       |                              |           |                                                                    |      |
|                                       |                     |                       |                              |           |                                                                    |      |
|                                       |                     |                       |                              |           |                                                                    |      |
|                                       |                     |                       |                              |           |                                                                    |      |
|                                       |                     |                       |                              |           |                                                                    |      |
|                                       |                     |                       |                              |           |                                                                    |      |
|                                       |                     |                       |                              |           |                                                                    |      |
|                                       |                     |                       |                              |           |                                                                    |      |
|                                       |                     |                       |                              | N         | eu hochgeladene Da                                                 | ntei |
|                                       |                     |                       |                              | IN        | ea noengelaache De                                                 |      |
|                                       |                     |                       |                              |           |                                                                    |      |
|                                       |                     |                       |                              |           |                                                                    |      |
|                                       |                     |                       |                              |           |                                                                    |      |
|                                       |                     |                       |                              |           |                                                                    |      |

Nach dem Hochladen des Dokumentes sehen Sie eine Bestätigung über den erfolgreichen Vorgang.

Die von Ihnen als Antwort hochgeladene Datei erscheint eine Zeile unter dem zugehörigen an Sie gerichteten Schreiben.

#### 1.6. Keine neue Kommunikation

| DEUTSCH   ENGLISCH                                                                 |                            |                  | Zurü                         | ick zum Portal   I                                 | Kontakt   Impressum   FAQ   Support        |
|------------------------------------------------------------------------------------|----------------------------|------------------|------------------------------|----------------------------------------------------|--------------------------------------------|
| Bundesamt für Sicherheit im<br>Medizinmarktaufsicht<br>Traisengasse 5<br>1200 Wien |                            | 総                | Bundesamt fü<br>AGES Medizin | ir Sicherheit im Gesundheitswesen<br>marktaufsicht |                                            |
| 04.07.2013   14:38 Uhr                                                             |                            |                  |                              |                                                    |                                            |
|                                                                                    |                            |                  | angemele                     | det als <b>the.alche</b> r                         | nist@merlin.ac.at, Merlin Magic Ltd        |
| eServices "Zulassung und<br>Lifecycle von<br>Arzneispezialitäten"                  | Laufende Anbrin            | ngen             |                              |                                                    |                                            |
| Laufende Anbringen                                                                 |                            |                  |                              |                                                    |                                            |
|                                                                                    | Offene<br>Kommunikationen? | Verfahrensnummer | Name des Betrachtungsobjekts | Eingangsdatum                                      | Verfahrenstyp                              |
|                                                                                    |                            | 6924399          | The Merlin 's Elixir Of Life | 04.07.2013                                         | DC Neuzulassung/Registrierung human AT=RMS |
|                                                                                    |                            |                  |                              |                                                    |                                            |
|                                                                                    |                            |                  |                              |                                                    |                                            |
|                                                                                    |                            |                  |                              |                                                    |                                            |

Sehen Sie in der Verfahrensübersicht kein Brief- Symbol in der Spalte "Offene Kommunikation", dann gibt es dort keine neuen Inhalte.

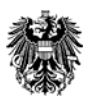

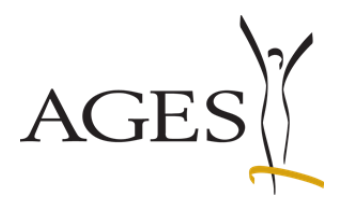

1.7. "Freiwillige Nachreichung"= Übermittlung von Dokumenten ohne vorherige Kommunikation des BASG/AGES MEA

| DEUTSCH   ENGLISCH                                                                 |                                            | Zurü     | ck zum Portal   Kontakt   Impressum   FAQ   Support                       |
|------------------------------------------------------------------------------------|--------------------------------------------|----------|---------------------------------------------------------------------------|
| Bundesamt für Sicherheit im<br>Medizinmarktaufsicht<br>Traisengasse 5<br>1200 Wien | Gesundheitswesen                           | 豢        | Bundesamt für Sicherheit im Gesundheitswesen<br>AGES Medizinmarktaufsicht |
| 04.07.2013   14:38 Uhr                                                             |                                            |          |                                                                           |
|                                                                                    |                                            | angemeld | et als the.alchemist@merlin.ac.at, Merlin Magic Ltd                       |
| eServices "Zulassung und<br>Lifecycle von<br>Arzneispezialitäten"                  | zurück                                     |          |                                                                           |
| Laufende Anbringen                                                                 | Kommunikation zur Verfahrensnummer: 69     | 924399   |                                                                           |
|                                                                                    | Nadveidung angen Typ Preiwilige Nadveidung |          | Zu erledigen bis                                                          |
|                                                                                    |                                            |          |                                                                           |

Wollen Sie Dokumente zu einem Verfahren hochladen, ohne zuvor eine Nachforderung des BASG/AGES MEA erhalten zu haben, verwenden im Kommunikationsbereich zum entsprechenden Verfahren den Menüpunkt "Freiwillige Nachreichung".

Verfahren Sie dann wie unter "Auf eine Kommunikation antworten".

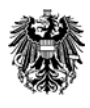